Mit diesem kostenlosen Programm können Sie von Youtube-Videos die Tonspur als MP3-Datei speichern.

Die Installation von FreeYouTubeTo MP3 Converter ist einfach.

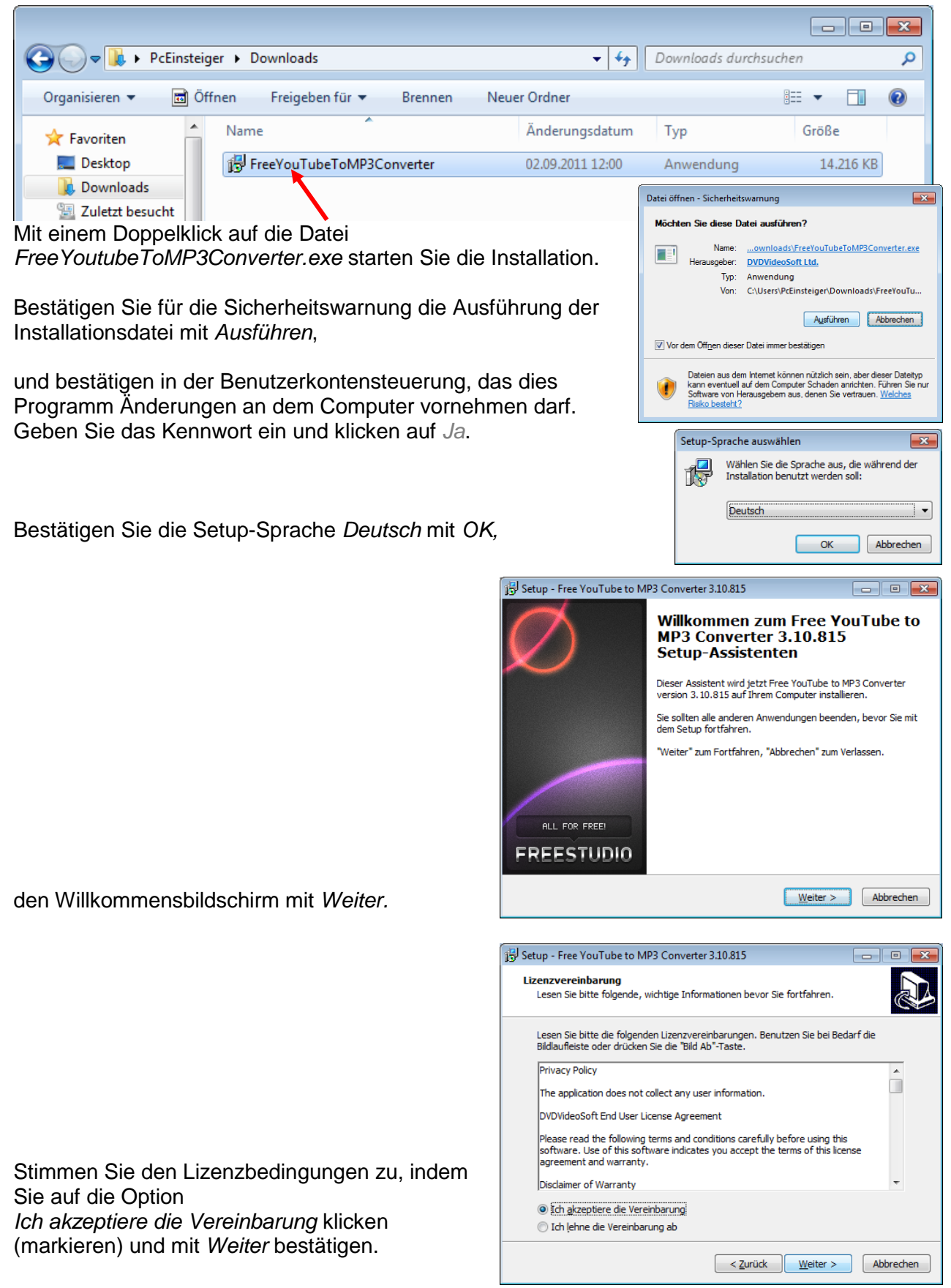

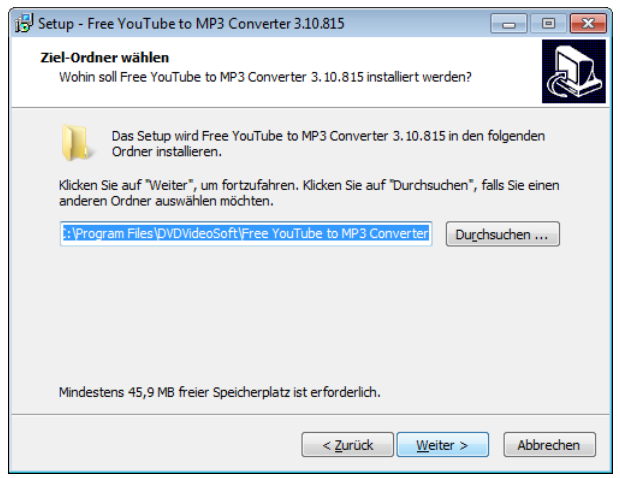

Bestätigen Sie den vorgeschlagenen Speicherort mit *Weiter*.

Die DVDVideoSoft Toolbar (Browserleiste) ist für die Funktion des Programms nicht erforderlich.

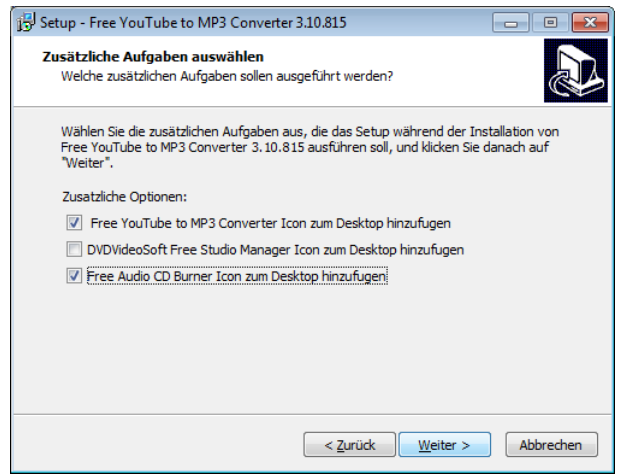

Setzen Sie die Haken für die gewünschten Desktopverknüpfungen und klicken auf Weiter.

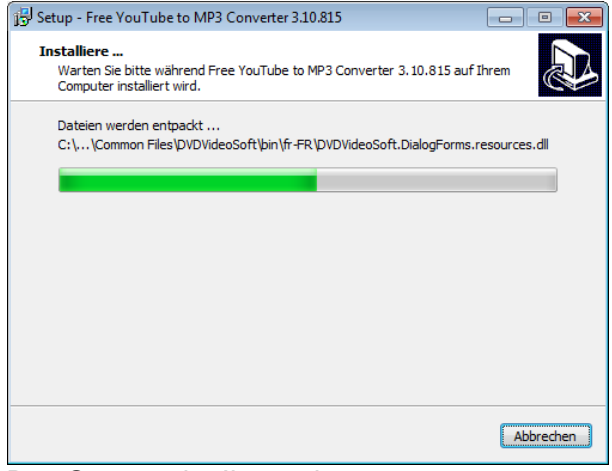

Das Setup zeigt Ihnen den Installationsfortschritt.

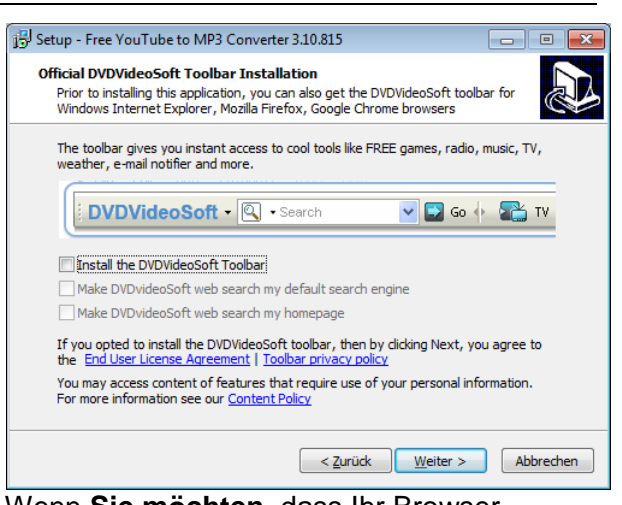

Wenn **Sie möchten**, dass Ihr Browser übersichtlich bleibt und die Startseite nicht verändert wird, entfernen Sie – von unten beginnend - die Haken aus den drei Kontrollkästchen für die *DVDVideoSoft Toolbar* und klicken auf *Weiter*.

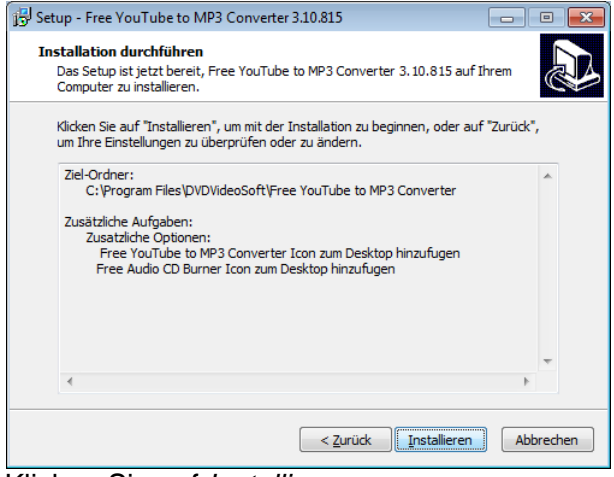

Klicken Sie auf *Installieren.* Mit Klick auf *Abbrechen* können Sie die Installation beenden.

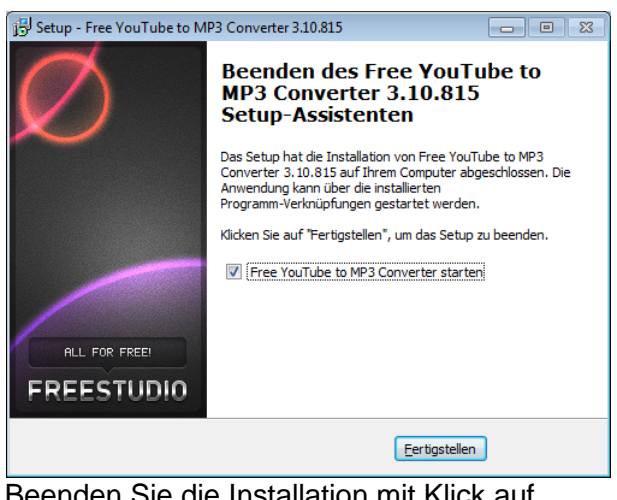

Beenden Sie die Installation mit Klick auf *Fertigstellen*. Das Programm startet daraufhin automatisch, wenn Sie den Haken für den Start gesetzt haben.

## Video in YouTube auswählen

Nachdem Sie das Programm gestartet haben, öffnen Sie Ihren Browser. Sie rufen die Startseite von Youtube auf, indem Sie youtube.com in die Adressleiste eingeben und die Eingabetaste drücken. In einer Word-Datei klicken Sie mit gedrückter Strg-Taste auf den Link <a href="http://www.youtube.com/">http://www.youtube.com/</a>, in einer PDF-Datei und einer Webseite ist der Klick auf den Link ausreichend. mit der und rufen die Seite <a href="http://www.youtube.com/">http://www.youtube.com/</a>, auf.

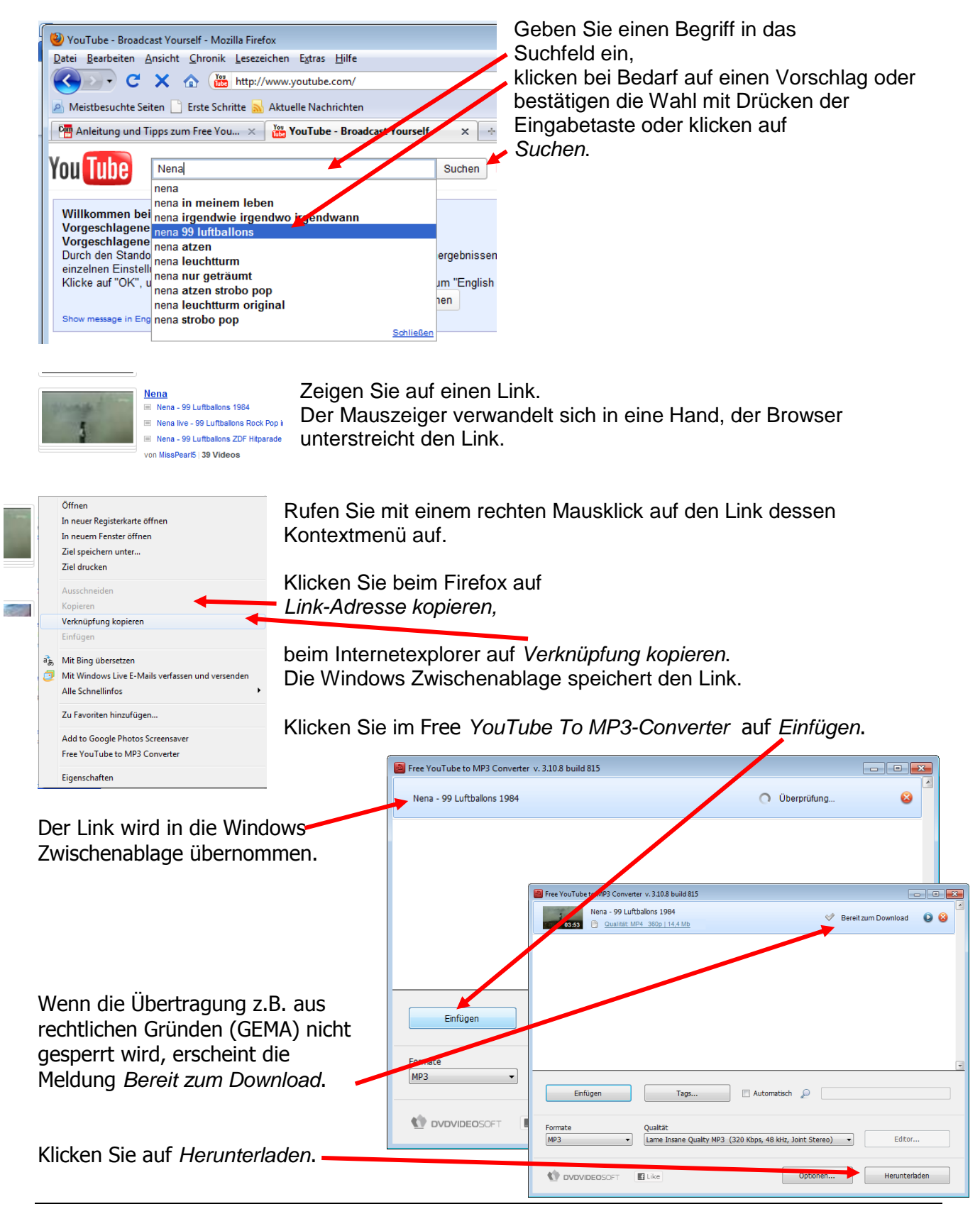

Seite 3 von 5

| Sie sehen den<br>Start | 12,50% abgeschlossen - Free YouTube to MP3 Converter v. 3.10.8 build 815 |  |
|------------------------|--------------------------------------------------------------------------|--|
| Start                  | Nena - 77 Lutteslene 1004                                                |  |
| des                    | 03:53                                                                    |  |
| Ladevorgangs           | Abgeschlossen                                                            |  |
| und dessen Abso        | chluss.                                                                  |  |

Mit Klick auf das Ordnersymbol öffnet Windows den Ordner im Explorer, in den die MP3-Datei gespeichert wurde.

|          |      | URLs aus Zwischenablage automatisch einfügen und herunterladen |
|----------|------|----------------------------------------------------------------|
| Einfügen | Tags | Automatisch 🔎                                                  |
|          |      |                                                                |

Wenn Sie den Haken für Automatisch setzen, fügt das Programm Free YouTube to MP3 Converter die kopierten Links (URLs) selbsttätig ein und startet das Herunterladen.

|             |                                      | 10  |
|-------------|--------------------------------------|-----|
| A statement | <u>Nena</u>                          | Un  |
| ange -      | Nena - 99 Luftballons 1984 Nena Nena | pa  |
| 1           | Nena - 99 Luftballons ZDF Hitp;      | Die |
|             | von MissPearl5 39 Videos             | Pla |
|             | PLAYLIST                             | de  |
|             |                                      |     |

Youtube-nutzer haben Listen mit Links zu Videos erstellt. Unter dem Listennamen Nena sind einige zu dem Suchbegriff passende Titel aufgelistet.

Diese Listen werden PLAYLIST genannt. Wenn Sie auf den Link Playlist klicken, werden Ihnen nur noch Listen angezeigt, in denen der Suchbegriff vorkommt.

| 1 | Free YouTu | ibe to MP3 Converter v. 3.10.8 build 815                                                   |
|---|------------|--------------------------------------------------------------------------------------------|
|   | Bestätigen |                                                                                            |
| Y | i          | Dieses Video ist ein Teil vom Playlist. Möchten Sie den kompletten Playlist herunterladen? |
| 0 |            | Ja Nein                                                                                    |

Wenn Sie den Link des Listennamens kopieren und in *Free YouTube to MP3 Converter einfügen*, setzen Sie im Fenster *Bestätigen* den Haken und klicken auf *Ja*.

## Die Downloadmöglichkeit wird geprüft.

| 🧧 0,03% abgeschlossen - Free YouTube to MP3 Converter v. 3.10.8 build 815                                                                          |              |       |
|----------------------------------------------------------------------------------------------------|--------------|-------|
| Nena           01:13:28                                                                                                    | 0            |       |
| Free YouTube to MP3 Converter v. 3.10.8 build 815                                                                                                  |              | - • • |
| http://www.youtube.com/watch?v=ZRZ1RPf_d_Efeature=results_mainplaynext=1ji<br>Download fehlgeschlagen: This video is not available in your country | U Mehr Infos |       |

Sie können nach der Überprüfung eine Fehlermeldung erhalten. Nach Klick auf *Mehr Infos* sehen Sie das Fenster *Information*. Klicken Sie zum Schließen auf das Symbol Schließen

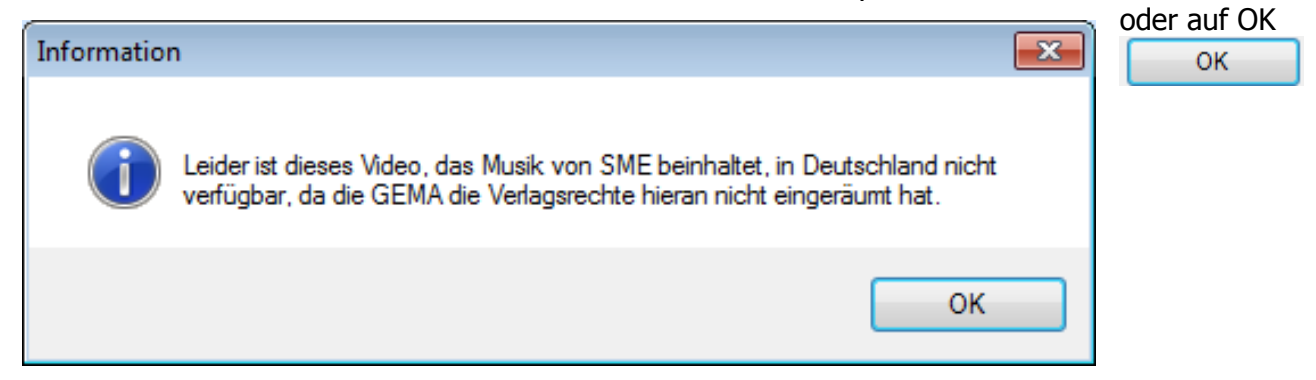

| Free YouTube to MP3 Converter v. 3.10.8 build 815                                                                                                    |                                                                                                    |                |  |
|----------------------------------------------------------------------------------------------------|----------------------------------------------------------------------------------------------------|----------------|--|
| Nena-99 Luftballons new version (2009) with lyrics                                                                                                    | Überprüfung 74% 😵                                                                                                    |                |  |
| Sie sehen den Fortschritt der Prüfung.<br>Sie sehen die Anzahl und Größe der Dateien und den Fortschritt des Ladevorgangs.                                                                                                    |                                                                                                    |                |  |
| 10,14% abgeschlossen - Ree YouTube to MP3 Converter v. 3.10.8 but                                                                                                    | ild 815 📃 🗖 🔤 🔤                                                                                                    |                |  |
| Nena<br>55:05 Playlist: 15 Videos   ~ 177,3 Mb                                                                                                    |                                                                                                    |                |  |
| Mit Klicken auf den Link sehen Sie Einzelheiten<br>des Downloads wie Titel und<br>Bearbeitungsstand je Titel.                                                                                                    |                                                                                                    |                |  |
| Zum Sablialian das Espetars kliskan Sis auf OK                                                                                                    | Classifier tori 3 solo   14 / MB     Solo   14 / MB     Solo   14 |                |  |
|                                                                                                    | Optionen Herunterladen                                                                                                    |                |  |
| Optionen 💌                                                                                                    | Optionen Free YouTube to MP3 Converter v. 3.10.8 build 815                                                                                                    | ×              |  |
| Free YouTube to MP3 Converter v. 3.10.8 build 815                                                                                                    | Leistung Allgemein Erweitert Ausgabe Sprache                                                                                                    |                |  |
| Gewünschte Videoqualität          MP4       720p       1280x720         In das Kontextmenü des Browsers eintragen         Autostart unter Windows         Nach erfolgreichem Abschluss des Prozesses den Computer herunterfahren         Fügen Sie die Ausgabedateien zum neuen iTunes-Playlist hinzu         Voreinstellungseditor aktivieren         Itstorie speichern         Historie löschen | Image: Construction of the second state of the second state of the second s                           |                |  |
| Im Register <i>Allgemein</i> können Sie das<br>Herunterfahren nach dem Download<br>aktivieren.                                                                                                    | Im Register <i>Erweitert</i> können Sie den<br>automatischen Download und Einfügen<br>aktivieren.                                                                                                    |                |  |
| Ausgabeordner<br>C:\Users\PcEinsteiger\Music Durchsuchen<br>Originale YouTube-Datei (ohne Konvertierung) speichern<br>Im Register Ausgabe können Sie den<br>Speicherordner festlegen.                                                                                                    | Wenn Sie auf das Symbol<br>klicken, ruft Ihr Browser die Seite<br><u>http://www.dvdvideosoft.com/de/</u> auf. Dort<br>können Sie das Programm laden (downloa<br>und eine (veraltete) Beschreibung, Anleitu<br>und Videoanleitung laden.                                                                                                    | ⊤<br>ad)<br>ng |  |